## Outlook (Microsoft 365) - Add an account

- 受信トレイ・ imane-u.ac.jp - Outlook File Home Send / Receive Folder View Help Q Tell me what you want to do 
   New
   New
   S
   Delete
   Search
   Search
   C
   To Manager

   New
   New
   Delete
   Reply all
   Search
   To Manager
   To Manager

   New
   Delete
   Respond
   Quick Steps
  Search People A<sup>2</sup>/2 Address Book Speech Send/Receive Find Send/Receive All Folders Send/Receive arch People A)) Search Current Mailbox Drag Your Favorite Folders Here All Unread ✓ @ .shimane-u.ac.jp By Date 🗸 🏌 We didn't find anything to show here. 受信トレイ 下書き 送信済みアイテム 削除済みアイテム Drafts RSS フィード (このコンピューターのみ) Sent Trash 送信トレイ 米茲メール Search Folders <u>≥ β</u> β<sup>Ω</sup> ⊡ … Filter applied Connected
- 1. Start Outlook, then click [File]. If you are adding the first account, then go to Step 4.

2. Click [Account Settings] to collapse a menu and click [Account Settings] on it.

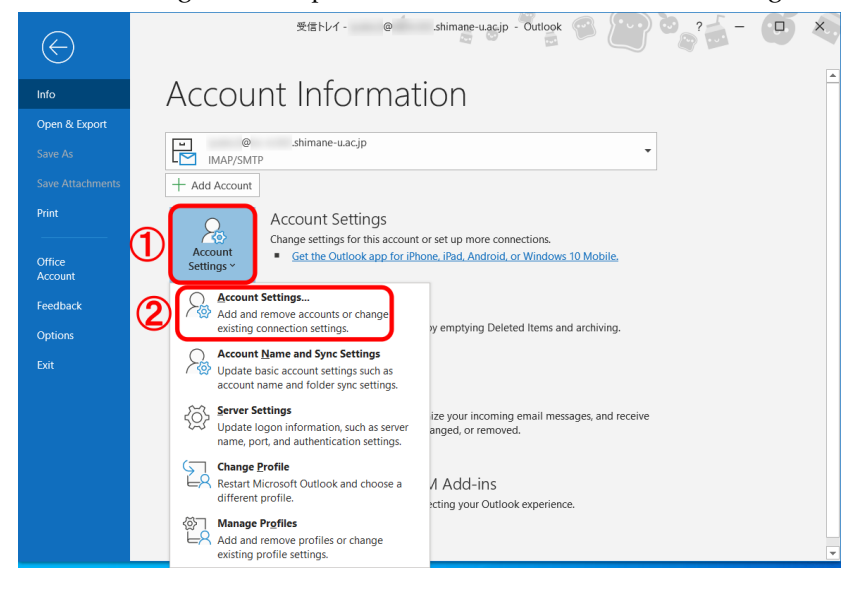

3. Click [New].

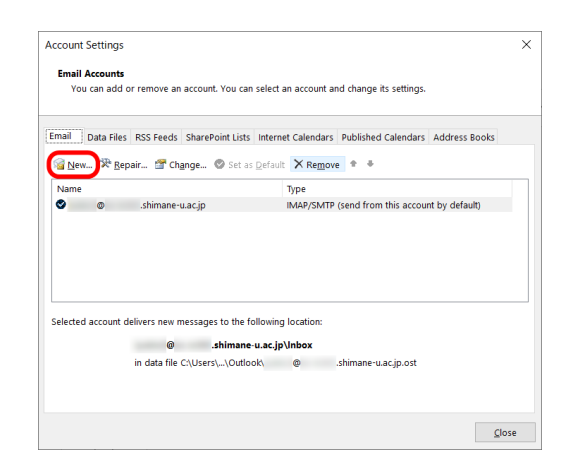

4. Enter your email address and click [Connect]. If the right screen shows up, then choose [Exchange].

| ×                                 | X Outlack                            |
|-----------------------------------|--------------------------------------|
|                                   | Advanced setup                       |
| 🔩 Outlook                         | Office 365 Outlook.com               |
| Email address<br>@shimane-u.ac.jp | POP IMAP Exchange 2013<br>or earlier |
| Advanced options ~                |                                      |
| Connect                           | Go back                              |

5. Microsoft 365 Sign-in screen pops up then you enter your password of the integrated authentication system of Shimane Univ. Click [Sign in].

|   | Microsoft                    |       |
|---|------------------------------|-------|
|   | @ .shimane-u.ac.jp           |       |
|   | Enter password               |       |
| 1 | Password                     |       |
|   | Forgot my password           |       |
|   | Sign in with another account |       |
|   | 2 Sign in                    |       |
|   |                              |       |
|   |                              |       |
|   |                              |       |
|   |                              |       |
|   | Terms of use Privacy & co    | okies |

6. Uncheck [Allow my organization to manage my device] and click [No, sign in to this app only].

|                                                                                                    | × |
|----------------------------------------------------------------------------------------------------|---|
|                                                                                                    |   |
| Stay signed in to all your apps                                                                                                    |   |
| Windows will remember your account and automatically sign you in to your apps and<br>websites on this device. You may need to let your organization manage some settings<br>on your device. |   |
| Allow my organization to manage my device                                                                                                    |   |
|                                                                                                    |   |
|                                                                                                    |   |
|                                                                                                    |   |
|                                                                                                    |   |
|                                                                                                    |   |
|                                                                                                    |   |
| No, sign in to this app only                                                                                                    |   |
| ОК                                                                                                    |   |

7. Click [Done].

| Account suc                  | cessfully added                           |      |  |
|------------------------------|-------------------------------------------|------|--|
| └ <sup>of</sup>              | @shimane-u.ac.jp                          |      |  |
|                              |                                           |      |  |
|                              |                                           |      |  |
|                              |                                           |      |  |
|                              |                                           |      |  |
|                              |                                           |      |  |
| Add another e                | mail address                              |      |  |
| Add another e<br>Email addre | mail address<br>255                       | Next |  |
| Add another e<br>Email addre | mail address<br>255<br>Advanced options v | Next |  |
| Add another e<br>Email addre | mail address<br>ess<br>Advanced options 👻 | Next |  |
| Add another e<br>Email addr€ | mail address<br>ess<br>Advanced options 👻 | Next |  |

8. All settings are complete. Thank you for your time.